$\rightarrow$ 

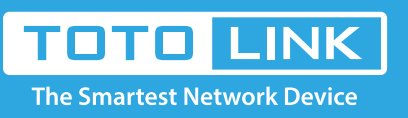

# N600R QOS settings

### It is suitable for : N600R, A800R, A810R, A3100R, T10, A950RG, A3000RU

#### **Application introduction:**

Solution about how to configure QoS on TOTOLINK products.

#### STEP-1:

Connect your computer to the router by cable or wireless, then login the router by entering http://192.168.0.1 into the address bar of your browser.

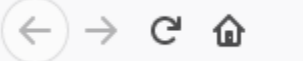

Q 192.168.0.1

#### Note:

The default access address varies depending on the actual situation. Please find it on the bottom label of the product.

#### STEP-2:

User Name and Password are required, by default both are **admin** in lowercase letter. Click **LOGIN.** 

## USER LOGIN

Forget Password?

User Name admin

Password •••••

LOGIN

#### STEP-3:

Please go to **Qos ->Qos** page, and check which you have selected.

Select Enable, then Input Total Uplink Bandwidth and Total Downlink Bandwidth, then Click Apply.

You can fill in IP Address and Total Uplink Bandwidth and Total Downlink Bandwidth you want to restrain, then Click Apply

|   | N600R (Firmware V5.3c.6817) |                                                     |  |
|---|-----------------------------|-----------------------------------------------------|--|
| ÷ | System Status +             | QoS<br>This page is used to set Quality of Service. |  |
| 8 | Operation Mode              |                                                     |  |
| ۲ | Network +                   |                                                     |  |
| ¢ | Wireless +                  | On/Off Enable -                                     |  |

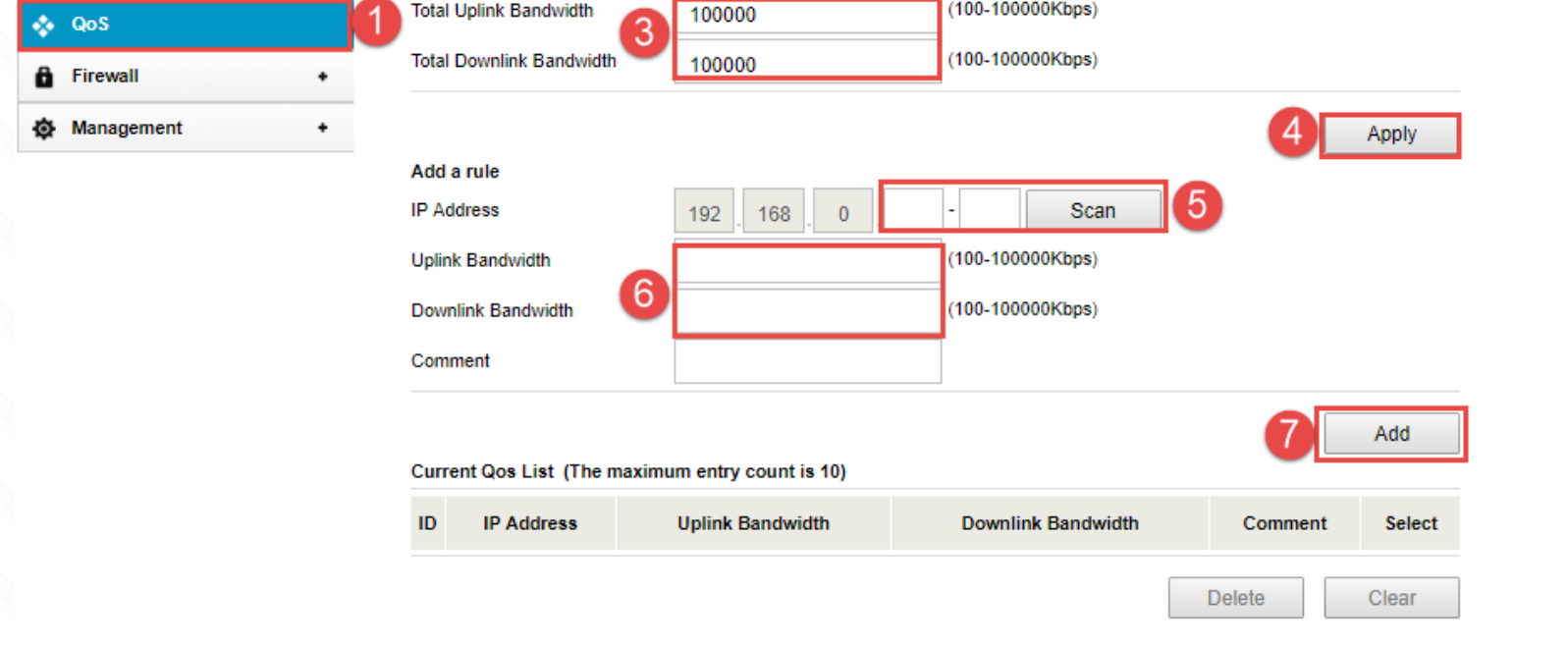